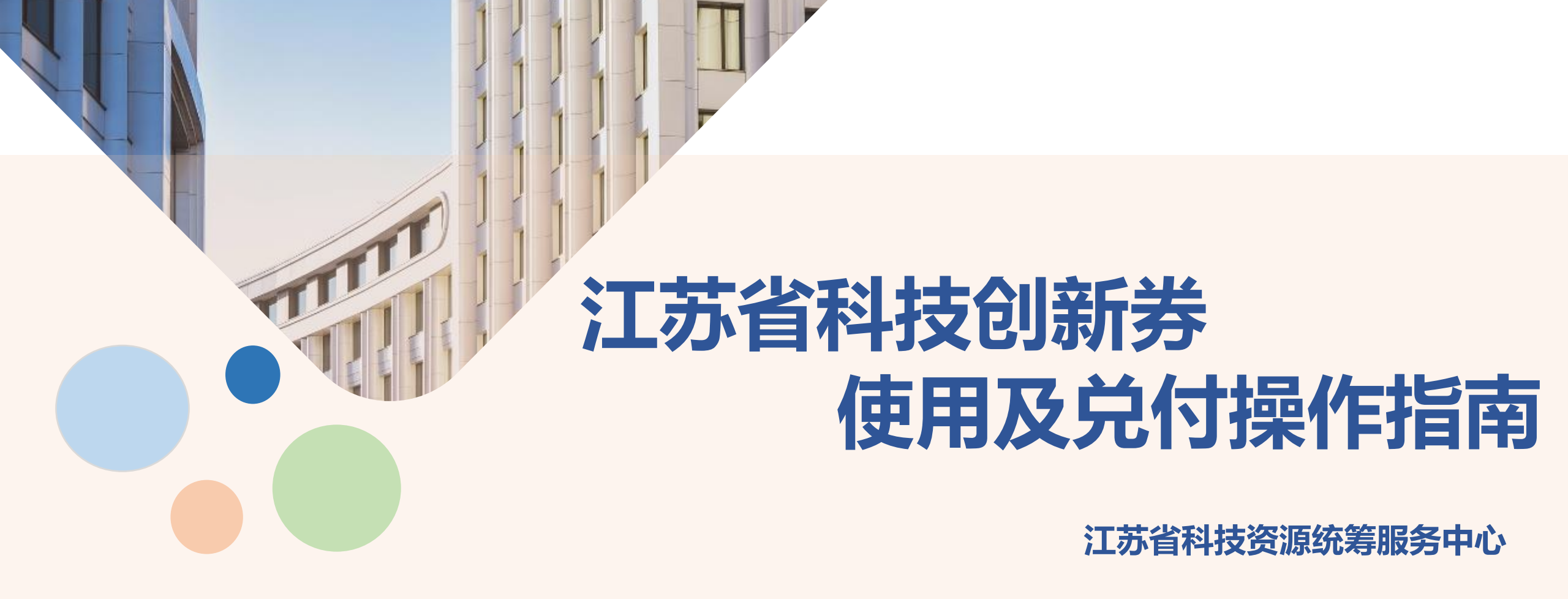

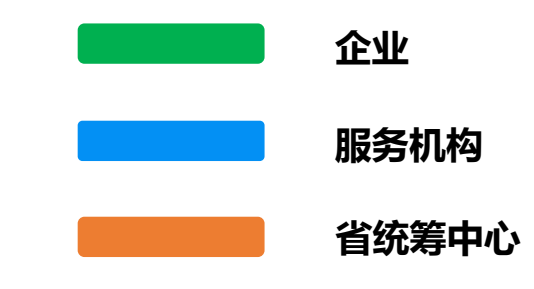

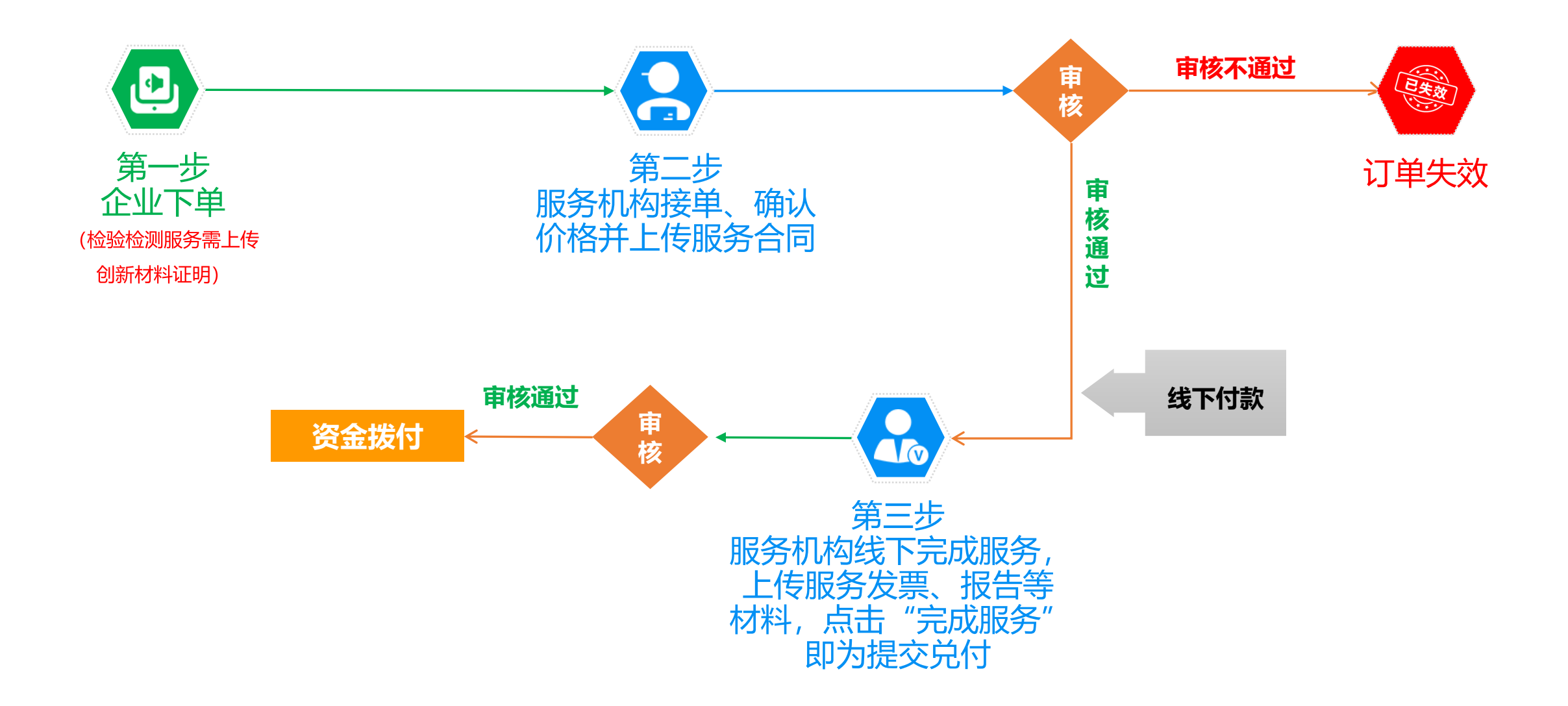

#### 前提:买卖双方线下已沟通,达成合作协议。

| Step1 企业在线下单,检验检测服务<br>创新证明材料 |    | Step2 服务机构线上接单,确认价格并上传服<br>合同 (双方盖章) |                   |                                    |  |
|-------------------------------|----|--------------------------------------|-------------------|------------------------------------|--|
|                               | ł  | 合同审核(1-2个工作                          | 年日)               |                                    |  |
|                               | -  |                                      | Step3 服务<br>报告等材料 | 机构线下完成服务,上传服务发票、<br>, 点击"完成服务"即为兑付 |  |
| Step4 企业评价(七天自动好评)            | 兑付 | <b>审核(常年受理、</b> 定                    | 期审核)              |                                    |  |
|                               | 资  | 金兑付至服务机构(                            | 25%)              |                                    |  |
| 联动地区配套资金拨付至企业(25%)            |    |                                      |                   |                                    |  |

企业在科技商城选择大仪共享或检验检测服务,点击"立即预约"购买或者加入"购物车"统一进行结算。

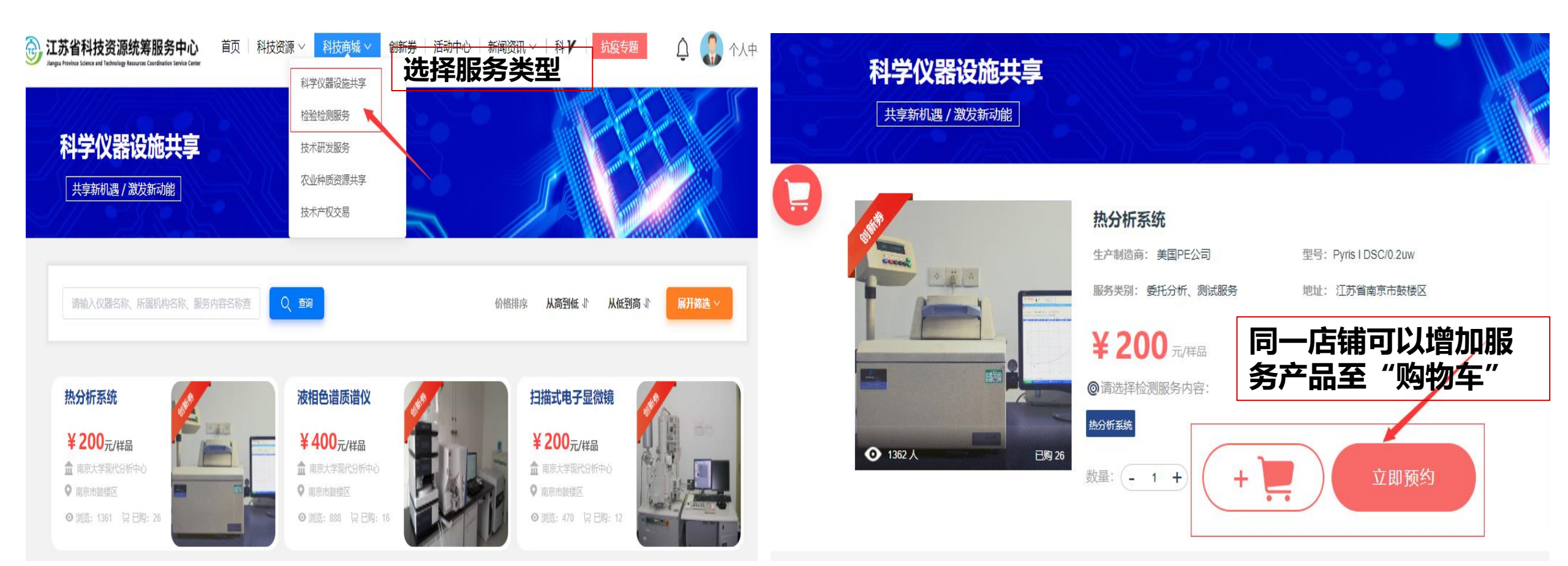

## 省科技创新券服务 第一步:企业下单

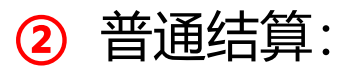

企业点击立即预约后,填写预约申请信息,选择是否使用创新券,系统判断是否有剩余额度,<mark>检验</mark> 检测服务需上传创新材料证明后提交订单。

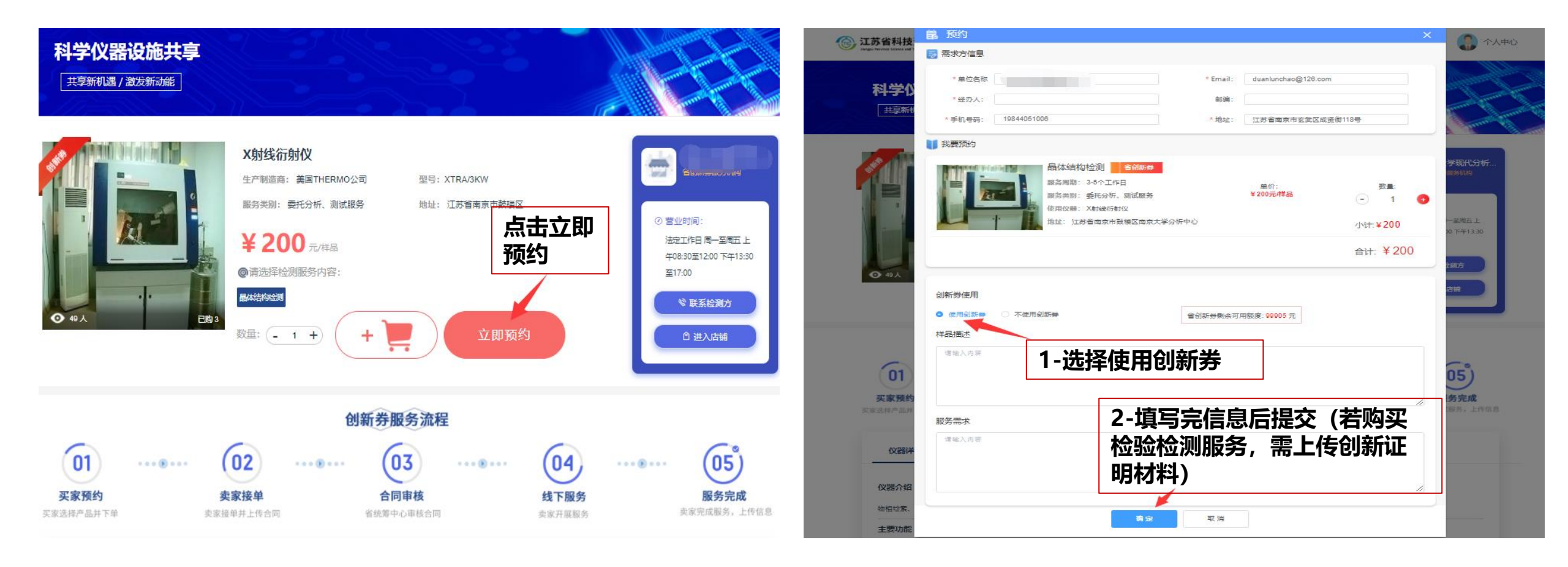

## 省科技创新券服务 第一步:企业下单

2 购物车结算:

企业将所选服务加入至购物车内,在购物车内选中相应的服务,点击"去结算"一并购买购物车内 的多个服务,填写相关信息购买, 检验检测服务需上传创新材料证明后提交订单。

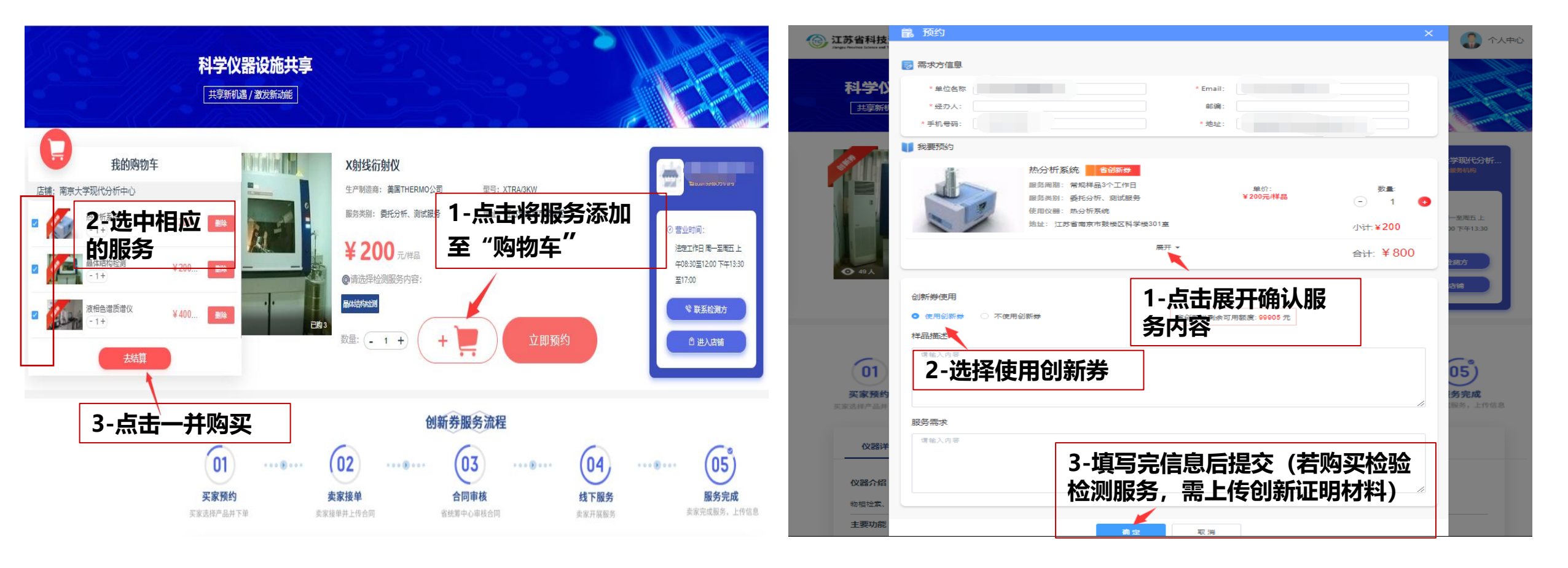

#### 省科技创新券服务 第一步:企业下单

#### ③ 进入"个人中心-我的订单-创新券订单-订单沟通中",查看服务机构接单情况。

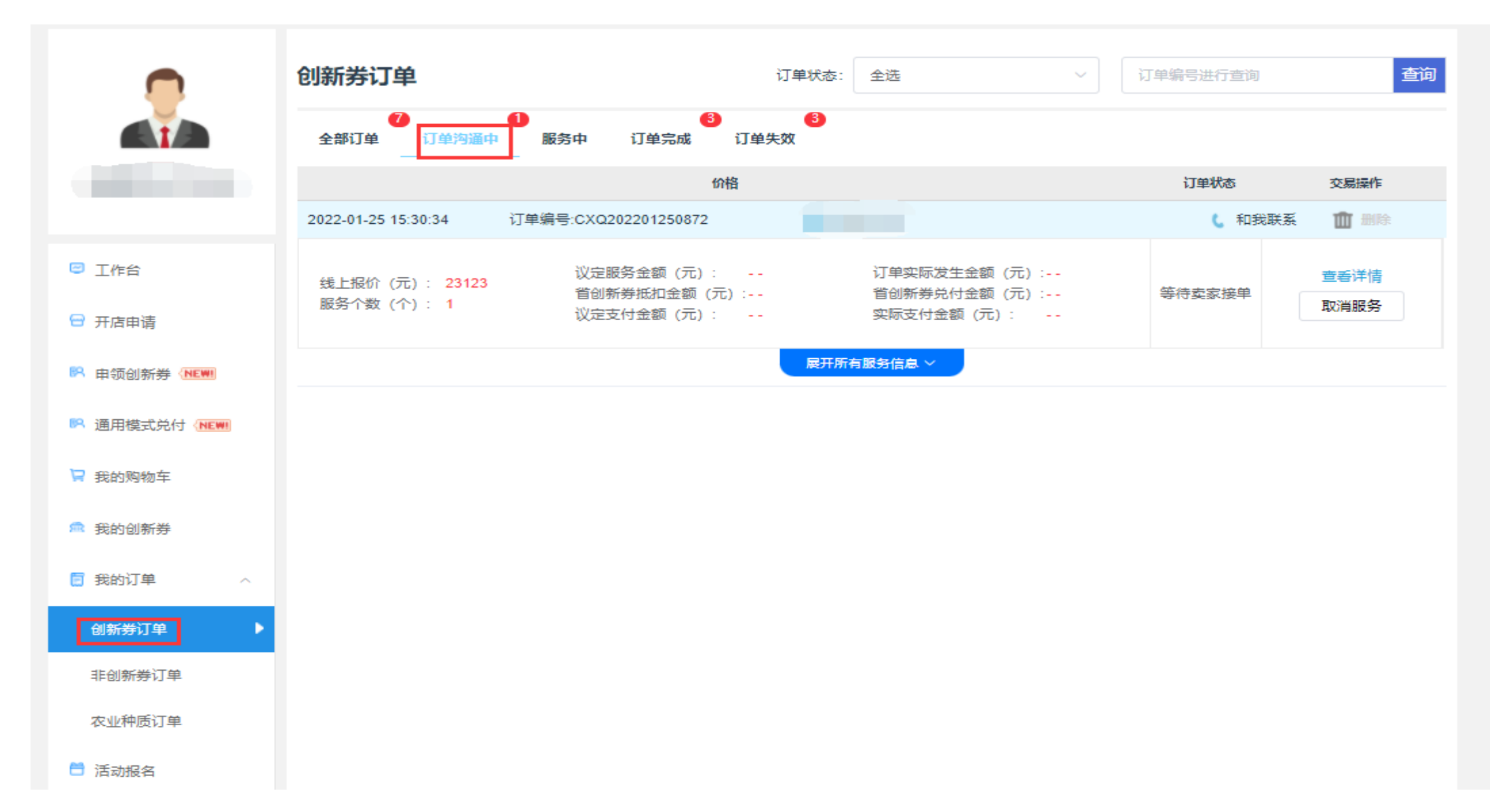

### **省科技创新券服务**第二步:服务机构接单、确认价格并上传服务合同(盖章版)

企业下单后,服务机构进入"个人中心-提供方-订单管理-创新券订单-订单沟通中",点击"审核 订单"。如接单则确认"本单议定服务金额"并上传服务合同(盖章版),确认提交后由省统筹中 心进行审核。如拒单则点击不接单后确定。

| 需求方 提供方                                       |                              |                                          |                                            |          |                      |
|-----------------------------------------------|------------------------------|------------------------------------------|--------------------------------------------|----------|----------------------|
| A                                             | 创新券订单                        |                                          | 订单状态: 全选 🗸                                 | 订单编号进行查询 | 直询                   |
|                                               | 2022-01-25 15:30:34          | り単元成 り単元成 价格<br>订单编号-CXQ202201250872     | 申请人                                        | 订单状态     | 交易操作                 |
| <ul> <li>工作台</li> <li>开店申请</li> </ul>         | 线上报价(元): 23123<br>服务个数(个): 1 | 议定服务金额(元):<br>省创新券抵印金额(元):<br>议定支付金额(元): | 订单实际发生金额(元):<br>省创新券兑付金额(元):<br>实际支付金额(元): | 订单未处理    | 查看详情<br>审核订单<br>取消服务 |
| <ul> <li>N 机构信息修改</li> <li>N 我的服务 </li> </ul> |                              |                                          | 展开所有影务信息 >                                 | 审核订单     |                      |
| ○ 订单管理 へ           创新券订单         ●            |                              |                                          |                                            |          |                      |
| 非创新券订单<br>電 我的兑付 ~                            |                              |                                          |                                            |          |                      |

### **省科技创新券服务**第三步:服务机构线下完成服务,上传服务发票、报告等材料,点击提交即为兑付。

服务机构线下服务,服务完成后可进入"创新券订单-服务中",点击"上传服务信息",填写服务完成信息,上传发票、合同检测报告等。

② 服务结束且服务完成信息填写后,点击"完成服务"即系统自动提交兑付审核,由省统筹中心组织专家进行评审。

| 需求方提供方    |                                          |                                              |               | * 机时 (小时) :   |          | * 样品个数:                                   |            |
|-----------|------------------------------------------|----------------------------------------------|---------------|---------------|----------|-------------------------------------------|------------|
| <b>A</b>  |                                          |                                              |               | *订单实际发生金额(元): |          |                                           |            |
|           | 创新券订单                                    | 订单状态: 全选 🗸 🗸                                 | 订单编号进行查询 查询   | * 发票信息 添加发票   |          |                                           |            |
|           | 订单沟通中 服务中 订单完成 订单失效                      |                                              |               | 发票号           | 票面金额 (元) | 附件                                        | 操作         |
|           |                                          | 袖                                            | 订单状态 交易操作     |               |          |                                           | 修改 删除 下载   |
|           | 2022-01-25 15:30:34 订单编号:CXQ202201250872 | 2 申请/ 1 1 1 1 1 1 1 1 1 1 1 1 1 1 1 1 1 1 1  |               | *银行回单         |          |                                           |            |
| 🛛 工作台     | 线上报价(元): 23123 议定服务金额(元):<br>貸创新券抵扣金额(元) | 23123 订单实际发生金额 (元):<br>ī):5781 省创新券兑付金额 (元): | <b>比传服务信息</b> | 点击上传          |          |                                           |            |
| 🖶 开店申请    | 服务个数(个): 1 议定支付金额(元):                    | 17342 实际支付金额 (元):                            | 取消服务          | * 检验检测等相关服务报告 |          |                                           | 豊味 ト戦      |
| 机构信息修改    |                                          | 展开所有膨劣信息∨                                    | 服务信息          | 点击上传          |          |                                           |            |
| 我的服务 ~    |                                          |                                              |               |               |          | / 合 - 古 - 古 - 古 - 古 - 古 - 古 - 古 - 古 - 古 - |            |
| NR 订单管理 ^ |                                          |                                              |               | 其他材料          |          | 信息俱与                                      | ·元风<br>:完成 |
| 创新券订单     |                                          |                                              |               |               |          | 服务                                        | 別除下載       |
| 非创新券订单    |                                          |                                              |               |               |          |                                           |            |
| 3 我的兑付 ~  |                                          |                                              |               |               | 保存       | 完成服务 关闭                                   |            |

### **省科技创新券服务** 企业确认完成服务并评价 (非必要步骤)

 服务机构提交服务完成信息后,企业进入"创新券订单-服务中",点击"服务完成信息", 查看服务完成信息。

2 点击评价。

# 注意:此步骤非必要,主要方便用户企业查看服务信息,七天不评价系统自动默认好评。

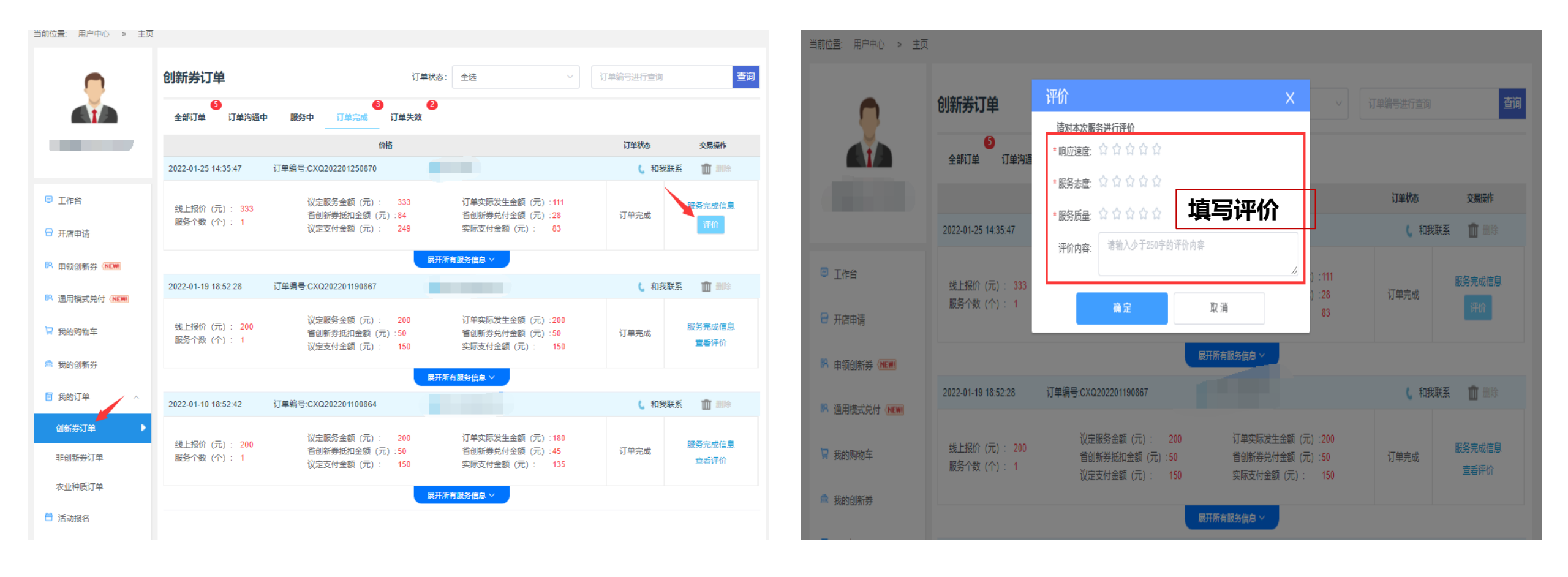

# **省科技创新券兑付流程** 服务机构

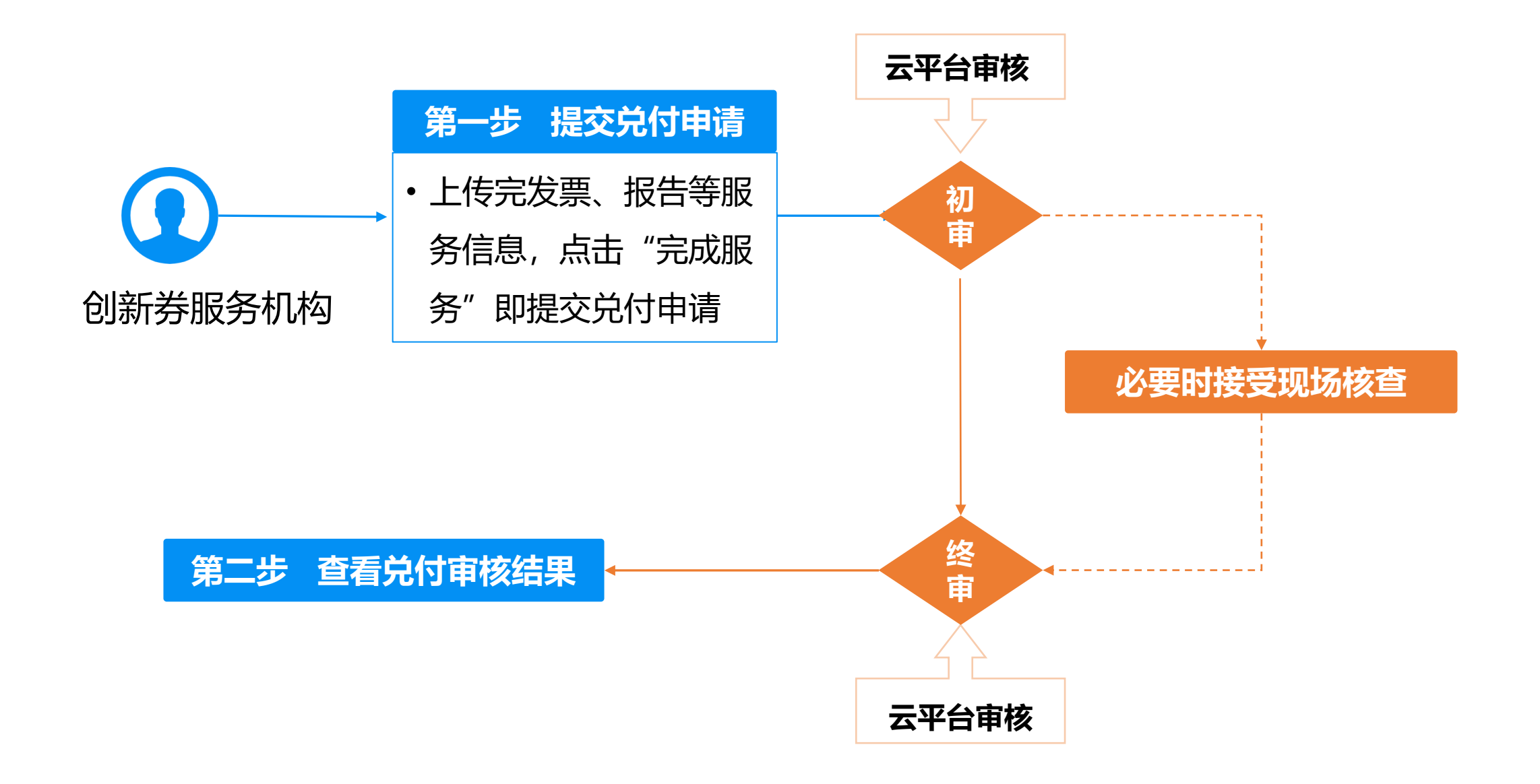

### **省科技创新券兑付流程** 服务机构查看兑付审核结果

① 进入"个人中心-提供方-我的兑付-兑付审核通过",查看审核通过的创新券兑付订单(兑付
 25%)。

2 进入"个人中心-提供方-我的兑付-兑付审核不通过",查看审核不通过的创新券兑付订单。

| 需求方 提供方         |                                            |                                                                   | 需求方 提供方                                      |                                                 |                  |  |  |  |
|-----------------|--------------------------------------------|-------------------------------------------------------------------|----------------------------------------------|-------------------------------------------------|------------------|--|--|--|
| P<br>O          | 我的兑付兑付审核通过 年度/涨                            | 北次: 「清法経 > 」 「清法経 >                                               |                                              | 我的兑付兑付审核未通过                                     | 全部 > 订单编号进行查询 查询 |  |  |  |
|                 | 份档                                         | (antes                                                            | 操作 <b>【】</b>                                 | 价格                                              | 申核状态 操作          |  |  |  |
| -               | 2022-01-25 14:35:47 订单编号:CXQ202201250870 年 | 申请人: 1                                                            |                                              |                                                 |                  |  |  |  |
|                 | 维上昭位(元): 333 议定服务金额(元): 333                | 订单实际发生金额 (元):111 提交兑付时间: 2022-01-25 14:42                         |                                              |                                                 |                  |  |  |  |
| 🖻 工作台           |                                            | 省创新券兑付金额(元):28 审核时间:2022-01-2514:56 实际支付金额(元):83 年度////、2022年第一批次 | 宣看详情 ☑ 工作台                                   | 2                                               |                  |  |  |  |
| 🖯 开店申请          | 展开                                         | 开所有服务信息、                                                          | 😁 开店申请                                       | 1 2                                             |                  |  |  |  |
| 🎮 机构信息修改        |                                            |                                                                   | <b>1</b> 机构信息修改                              |                                                 |                  |  |  |  |
| 我的服务 >          |                                            | 可点击展开具                                                            | NA 我的服务 >>>>>>>>>>>>>>>>>>>>>>>>>>>>>>>>>>>> |                                                 |                  |  |  |  |
| Ŗ 订单管理 🛛 🗸 🗸    |                                            | 14服穷信忌                                                            | <b>11</b> 7 订单管理 🗸 🗸                         | •                                               | •                |  |  |  |
| 3 我的兑付 ^        |                                            |                                                                   | <b>3</b> 我的兑付 个                              | 55 T 8449                                       |                  |  |  |  |
| 兑付审核中           |                                            |                                                                   | 兑付审核中                                        | <b></b><br>「<br>二<br>、<br>数<br>括<br>、<br>数<br>括 |                  |  |  |  |
| 兑付审核通过 <b>▶</b> |                                            |                                                                   | 兑付审核通过                                       |                                                 |                  |  |  |  |
| 兑付审核未通过         |                                            |                                                                   | 兑付审核未通过                                      |                                                 |                  |  |  |  |
| ◎ 信息报送          |                                            |                                                                   | <b>1</b> 月 信息报送                              |                                                 |                  |  |  |  |